## Quick Guide of Large CSV File Submission

When selecting a file to load, click the Browse button located on the bottom of the screen.

| 1 2 8 2                                                                                                    |  |        |  |  |  |  |  |
|----------------------------------------------------------------------------------------------------|--|--------|--|--|--|--|--|
| Oil Company Test 213 (C004098)                                                                                                    |  | No Act |  |  |  |  |  |
| Oil Company Test 215 (C004099)                                                                                                    |  | No Act |  |  |  |  |  |
| Oil Company Test 217 (C004100)                                                                                                    |  | No Act |  |  |  |  |  |
| Oil Company Test 216 (C004106)                                                                                                    |  | No Act |  |  |  |  |  |
| Gas Company Test 217 (C004107)                                                                                                    |  | No Act |  |  |  |  |  |
| NGA Gas Company Test 100 (C004127)                                                                                                    |  | No Act |  |  |  |  |  |
| Oil Company Test 1 (C004128)                                                                                                    |  | No Act |  |  |  |  |  |
| Power Admin Company Test 1 (C004130)                                                                                                    |  | No Act |  |  |  |  |  |
| Oil Company Test 100 (C004217)                                                                                                    |  | No Act |  |  |  |  |  |
| Oil Company Test 180 (C004218)                                                                                                    |  | No Act |  |  |  |  |  |
| File Upload: (Select a Zip File that contains 1 to 4 CSV files for processing. You must select the appropriate action above for the relevant seller data you are uploading.)<br>C:\Users\lcbgd\Desktop\201309_C004029_LRGFILE.zip |  |        |  |  |  |  |  |

**Figure 1 – Browse Button** 

1. After the Upload button is selected, the system will display the following message box if the file is too large to pre-validate.

| Information                                     | × |
|-------------------------------------------------|---|
|                                                 |   |
| It appears that the zip file is too large to    |   |
| prevalidate during upload. Please use the radio |   |
| buttons now shown to choose Test Only           |   |
| Validation or Direct Submit for the system to   |   |
| process the file. Results will be emailed upon  |   |
| completion. (Note: please reselect your file    |   |
| before hitting the Upload button.)              |   |
| OK                                              |   |

**Figure 2 – Information Box of Large Files** 

2. Click the OK button. The following options and message will display at the bottom of the screen.

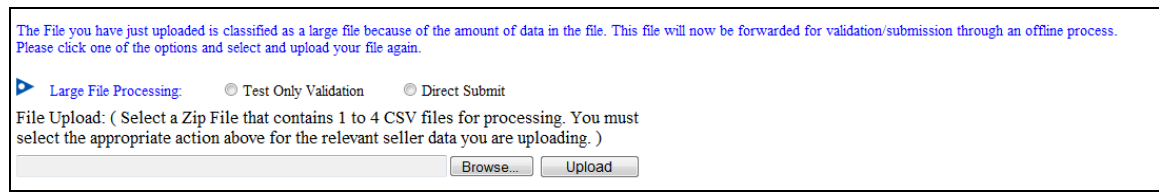

**Figure 3 – Large File Selections** 

- 3. Click the Test Only Validation or Direct Submit radio button.
- 4. Click the Browse button to select and upload the file again.

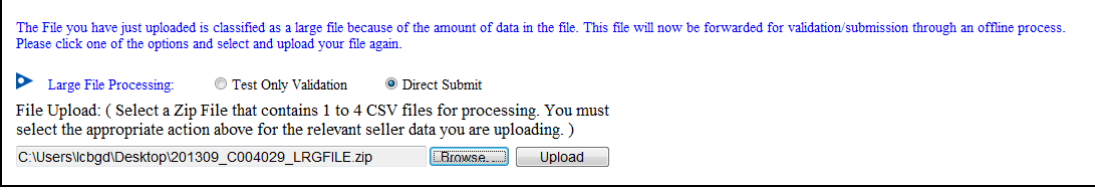

Figure 4 – Uploading Large File

5. Click the Upload button to load the file for Large CSV File Processing.

|                                                                       |                        | 1        |             |                                         | _   |        |
|-----------------------------------------------------------------------|------------------------|----------|-------------|-----------------------------------------|-----|--------|
| Ele Edit Dew Egyorites Tools Help<br>RFC-powaamm-naruto 107 (C005723) | 109/2013 11:50/50 AM   |          | W0 AC808    | Porc-powatanini-nanuto 107 (C003725)    |     | Detect |
| RFC-fpatcsmbrpu-naruto 108 (C003747)                                  | 10/16/2013 12:24:35 PM | Editable | No Action   | RFC-lpatcsmbrpu-naruto 108 (C003747)    |     | Delete |
| RFC-icaoilpipe-naruto 109 (C003748)                                   | 10/16/2013 9:32:59 AM  | Editable | No Action   | RFC-icacitpipe-maruto 109 (C003748)     |     | Delete |
| Isaac Sanvee Company #201 (C003810)                                   |                        |          | No Action   | Isaac Sanvee Company#201 (C003810)      |     | Delete |
| RFC-fpambrpu-naruto 110 (C003915)                                     | 10/16/2013 4:47:38 PM  | Editable | No Action   | RFC-tpambrpu-naruto 110 (C003915)       |     | Delete |
| RFC-icaoilpipe-naruto 111 (C004020)                                   | 11/7/2013 4:24:35 PM   |          | No Action   | RFC-icaoilpipe-naruto 111 (C004020)     |     | Delete |
| RFC-fpambrpu-naruto 112 (C004027)                                     |                        | Editable | No Action   | RFC-lpambrpu-naruto 112 (C004027)       |     | Delete |
| RFC-fpatcsmbrpu-naruto 113 (C004028)                                  | 11/21/2013 12:33:07 PM |          | No Action   | RFC-tpatesmbrpu-naruto 113 (C004028)    |     | Delete |
| RFC-scaoipipe-naruto 114 TEST (C004029)                               | 1/24/2014 10:47:36 AM  |          | CSV Replace | RFC-icaoilpipe-naruto 114_TEST (C004029 | ) - | Delete |
| Oil Company Test 161 (C004113)                                        |                        |          | No Action   | Oil Company Test 161 (C004113)          |     | Delete |
| Sample Power Corporation (C004212)                                    |                        |          | No Action   | Sample Power Corporation (C004212)      |     | Delete |
| Gas Power Inc. (C004213)                                              |                        |          | No Action   | Gas Power Inc. (C004213)                |     | Delete |
| New Energy Services (C004214)                                         |                        |          | No Action   | New Energy Services (C004214)           |     | Delete |
| First Electric Company (C004215)                                      |                        |          | No Action   | First Electric Company (C004215)        |     | Delete |
| Local Power LLC (C004216)                                             |                        | -        | No Action   | Local Power LLC (C004216)               |     | Deloto |
| Oil Company Test 100 (C004217)                                        |                        | _        | No Action   | Oil Company Test 100 (C004217)          |     | Delete |
| Oil Company Test 180 (C004218)                                        |                        |          | No Action   | Oil Company Test 180 (C004218)          |     | Delete |
| E-naruto 15 (C003056)                                                 |                        | Editable | No Action   | DF natulo 44 (D003101)                  |     | Delete |
| E-RFC-naruto 31 (C003080)                                             |                        |          | No Actión   | DF naruto 32 (D003084)                  |     | Delete |
| RFC-naruto 33 (C003085)                                               |                        | Editable | No Action   | DF narulo 32 (D003084)                  |     | Delete |
| RFC naruto 37abc (C003092)                                            |                        | Editable | No Action - | DF naruto 34 (D003087)                  |     | Delete |
| RFC-fpambrpu-naruto 42 (C003099)                                      | 7/22/2013 2:49:15 PM   | Editable | No Action   | 1 (0003078)                             |     | Delete |
| RFC-powadmin-naruto 45 (C003102)                                      |                        | Editable | No Action   | DF naruto 44 (D003101)                  |     | Delete |
| RFC-ngpa311-naruto 56 (C003124)                                       | 7/18/2013 4:11:35 PM   | Editable | No Action   | DF narulo forty-one 41 (D003698)        |     | Delete |
| RFC-fpambrpu-naruto 59 (C003129)                                      |                        | Editable | No Action   | DF naruto 32 (D003084)                  |     | Deleto |
| RFC-icaoilpipe-naruto 71 *test23* (C003246)                           |                        | Editable | No Action   | DE-naruto 72 (D003247)                  |     | Delete |
| Just Energy Test 2 (C003702)                                          |                        |          | No Action   |                                         |     |        |

**Figure 5 – Uploading Process** 

6. The file will now be processed for Large CSV File Processing. The system will email results of the selected process upon processing completion.

| International state         Procession         Procession           Procession         International Procession         International Procession         International Procession           Procession         International Procession         International Procession         International Procession         International Procession           Procession         International Procession         International Procession         International Procession         International Procession           Procession         International Procession         International Procession         International Procession         International Procession           Procession         International Procession         International P                                                                                                    | - O http://idc1s-eqrwebp1/SellersPage.aspx                                                                   | , х ъ - Q                                                                    | G EQR -      | Sellers ×                         |                                                    |       |        |  |  |
|----------------------------------------------------------------------------------------------------|----------------------------------------------------------------------------------------------------|------------------------------------------------------------------------------|--------------|-----------------------------------|----------------------------------------------------|-------|--------|--|--|
| BC: Scalege same 111 (COMEND)     USE 1232/2019     No Adm     NO Close same parameters     No Adm       BC: Scalege same 111 (COMEND)     USE 1232/2019     No Adm     NO Close same parameters     No Adm       BC: Scalege same 111 (COMEND)     USE 1232/2019     No Adm     NO Close same parameters     No Adm       BC: Scalege same 111 (COMEND)     USE 1232/2019     No Adm     NO Close same parameters     No Adm       BC: Scalege same 111 (COMEND)     USE 1232/2019     No Adm     NO Close same parameters     No Adm       BC: Scalege same 111 (COMEND)     USE 1232/2019     No Adm     NO Close same parameters     No Adm       BC: Scalege same 111 (COMEND)     USE 1232/2019     No Adm     No Adm     No Adm     Do No Adm       BC: Scalege same 111 (COMEND)     USE 1232/2019     No Adm     No Adm     Do No Adm     Do No Adm       Scale Scale Scal                                                                                                    | ile Edit View Favorites Tools Help                                                                           |                                                                              |              |                                   |                                                    |       | -      |  |  |
| <pre>Get_secture_get_secture_g</pre>                                                                                                    | RFC-icaoilpipe-naruto 111 (C004020)                                                                          | 11/7/2013 4:24:35 PM                                                         |              | No Action •                       | RFC-icaolipipe-naruto 111 (C004020)                | •     |        |  |  |
| Clip Optimulary searche 113 (COMORDS)     102000 12000 778     No Artim     NO Company ment 103 (COMORDS)     10000 12000 778       Clip Company ment 104 (COMORDS)     12000 1100 0100 110     No Artim     0 Company ment 104 (COMORDS)     10000 110       Standph Vance Cosponders     1000 1100 1100 1100 1100 1100 1100 110                                                                                                    | RFC-fpambrpu-naruto 112 (C004027)                                                                            |                                                                              | Editable     | No Action 👻                       | RFC-fpambrpu-naruto 112 (C004027)                  | • 1   | elete  |  |  |
| Circumpor     Telescolubility     Telescolubility     Circumpor       Circumpor     Telescolubility     Circumpor     Telescolubility     Circumpor       Standard     Standard     Standard     Standard     Circumpor       Standard     Standard     Standard     Standard     Circumpor       Standard     Standard     Standard     Standard     Circumpor       Standard     Standard     Standard     Standard     Circumpor       Standard     Standard     Standard     Standard     Circumpor       Standard     Standard     Standard     Standard     Circumpor       Standard     Standard     Standard     Standard     Circumpor       Standard     Standard     Standard     Circumpor     Standard       Standard     Standard     Standard     Standard     Standard       Standard     Standard     Standard     Standard     Standard       Standard     Standard     Standard     Standard     Standard       Standard     Standard     Standard     Standard     Standard       Standard     Standard     Standard     Standard     Standard       Standard     Standard     Standard     Standard     Standard       Standard </td <td>RFC-fpatcsmbrpu-naruto 113 (C004028)</td> <td>11/21/2013 12:33:07 PM</td> <td></td> <td>No Action 👻</td> <td>RFC-fpatcsmbrpu-naruto 113 (C004028)</td> <td>•</td> <td>elete</td> <td></td> <td></td>                                                                                                    | RFC-fpatcsmbrpu-naruto 113 (C004028)                                                                         | 11/21/2013 12:33:07 PM                                                       |              | No Action 👻                       | RFC-fpatcsmbrpu-naruto 113 (C004028)               | •     | elete  |  |  |
| 04 Computer     00 Computer     00 Computer     00 Computer       04 Computer     00 Computer     00 Computer     00 Computer       03 Power     00 Computer     00 Computer     00 Computer       03 Power     00 Computer     00 Power     00 Power       03 Power     00 Power     00 Power     00 Power       04 Power     00 Power     00 Power     00 Power       05 Power     00 Power     00 Power     00 Power       05 Power     00 Power     00 Power     00 Power       05 Power     00 Power     00 Power     00 Power       05 Power     00 Power     00 Power     00 Power       05 Power     00 Power     00 Power     00 Power       05 Power     00 Power     00 Power     00 Power       05 Power     00 Power     00 Power     00 Power       05 Power     00 Power     0 Power     00 Power       05 Power     00 Power     0 Power     0 Power       05 Power     0 Power     0 Power     0 Power       05 Power     0 Power     0 Power     0 Power       05 Power     0 Power     0 Power     0 Power       05 Power     0 Power     0 Power     0 Power       05 Power     0 Power     0 Power<                                                                                                    | RFC-icaoilpipe-naruto 114_TEST (C004029)                                                                     | 1/24/2014 10:47:36 AM                                                        |              | No Action 👻                       | RFC-icaolipipe-naruto 114_TEST (C004029)           | • 1   | elete  |  |  |
| single Parce     No Adm     Imparce     No Adm     Imparce     No Adm       so Parce     No Adm     Imparce     No Adm     Imparce     No Adm       so Parce     No Adm     Imparce     No Adm     Imparce     No Adm       set Devers     No Adm     Imparce     No Adm     Imparce     No Adm       set Devers     No Adm     Imparce     No Adm     Imparce     No Adm       set Devers     No Adm     Imparce     No Adm     Imparce     No Adm       set Devers     No Adm     Imparce     No Adm     Imparce     No Adm       set Devers     No Adm     Imparce     No Adm     Imparce     No Adm       set Devers     No Adm     Imparce     No Adm     Imparce     No Adm       set Devers     No Adm     Imparce     No Adm     Imparce     No Adm       set Devers     No Adm     Imparce     No Adm     Imparce     No Adm       set Devers     No Adm     Imparce     Imparce     No Adm     Imparce       set Constrain     No Adm     Imparce     Imparce     No Adm     Imparce       set Constrain     No Adm     Imparce     Imparce     No Adm     Imparce       set Constrain     No Adm     I                                                                                                    | Oil Company Test 161 (C004113)                                                                               |                                                                              |              | No Action •                       | Oil Company Test 161 (C004113)                     | • []  | elete  |  |  |
| ba Bown Enc (200311))                                                                                                    | ample Power Corporation (C004212)                                                                            |                                                                              |              | No Action 👻                       | Sample Power Corporation (C004212)                 | • []  | elete  |  |  |
| iter Energi Services (200213) iter Energi Services (200213) iter Ene                                                                                                    | ias Power Inc. (C004213)                                                                                     |                                                                              |              | No Action 🔹                       | Gas Power Inc. (C004213)                           | •     | elete  |  |  |
| ni Rikeric Company (200215)<br>de Company Ter 100 (200217)<br>de Company Ter 100 (200217)<br>de Company Ter 100 (200217)<br>de Company Ter 100 (200217)<br>de Company Ter 100 (200217)<br>de Company Ter 100 (200210)<br>de Company Ter 100 (200210)<br>de Company Ter 100 (200310)<br>de Company Ter 100 (200310)<br>de Company Ter 1                             | lew Energy Services (C004214)                                                                                |                                                                              |              | No Action -                       | New Energy Services (C004214)                      | •     | elete  |  |  |
| coll/bot     No Adm     Los File     Data       Voccessary Tell (Voc00217)     No Adm     Occessary Tell (Voc00217)     Data       Voccessary Tell (Voc00217)     No Adm     Occessary Tell (Voc00217)     Data       Voccessary Tell (Voc00217)     No Adm     Occessary Tell (Voc00217)     Data       Voccessary Tell (Voc00217)     No Adm     Occessary Tell (Voc00217)     Data       Voccessary Tell (Voc00217)     No Adm     Occessary Tell (Voc00217)     Data       Voccessary Tell (Voc00217)     No Adm     Occessary Tell (Voc00217)     Data       Voccessary Tell (Voc00217)     No Adm     Occessary Tell (Voc00217)     Data       Voccessary Tell (Voc00217)     No Adm     Of File Adm (Voc00217)     Data       Voccessary Tell (Voc00217)     No Adm     Of File Adm (Voc00217)     Data       Voccessary Tell (Voc00217)     No Adm     Of File Adm (Voc00217)     Data       Voccessary Tell (Voc00217)     No Adm     Of File Adm (Voc00217)     Data       Voccessary Tell (Voc00217)     No Adm     Of File Adm (Voc00217)     Data       Voccessary Tell (Voc00217)     No Adm     Of File Adm (Voc00217)     Data       Voccessary Tell (Voc00217)     No Adm     Of File Adm (Voc00217)     Data       Voccessary Tell (Voc00217)     No Adm     Of File Adm (Voc00217)     Data                                                                                                    | irst Electric Company (C004215)                                                                              |                                                                              |              | No Action -                       | First Electric Company (C004215)                   | •     | elete  |  |  |
| 4 Company Test 100 (COM217) 4 Company Test 100 (COM217) 4 Data 4 Company Test 100 (COM217) 4 Data 4 Data 5 Company Test 100 (COM217) 4 Data 5 Company Test 100 (COM217) 5 Data 5 Company Test 100 (COM217) 5 Data 5 Company Test 100 (COM217) 6 Data 5 Company Test 100 (COM217) 6 Data 5 Company Test 100 (COM217) 6 Data 5 Company Test 100 (COM217) 6 Data 5 Company Test 100 (COM217) 6 Data 7 Comanto 31 (COM305) 6 Data 7 Comanto 31 (COM305) 7 Data 7 Data 7 Da                                                                                                    | ocal Power LLC (C004216)                                                                                     |                                                                              |              | No Action -                       | Local Power LLC (C004216)                          | • [   | elete  |  |  |
| 42 Company     Test Adda     40 Company     10 Company     10 Decempsion       345C control 15 (CO03050)     Each     10 Adda     10 Franch 32 CO003051)     Decempsion       345C control 14 (CO03090)     222012.811 //2 Each     10 Adda     10 Franch 32 CO003051)     Decempsion       245 control 14 (CO03090)     222012.811 //2 Each     10 Adda     10 Franch 32 CO003051)     Decempsion       25 control 14 (CO03090)     222012.811 //2 Each     10 Adda     10 Franch 32 DO003051)     Decempsion       25 control 14 (CO03090)     222012.811 //2 Each     10 Adda     10 Franch 32 DO003051)     Decempsion       25 control 14 (CO03100)     222012.811 //2 Each     10 Adda     10 Franch 32 DO003051)     Decempsion       25 control 14 (CO03100)     222012.811 //2 Each     10 Adda     10 Franch 32 DO003051)     Decempsion       25 control 14 (CO03100)     222012.811 //2 Each     10 Adda     10 Franch 14 D0003051     Decempsion       25 control 14 (CO03100)     10 Adda     10 Franch 14 D0003051     Decempsion     Decempsion       25 control 14 (CO03100)     10 Adda     10 Adda     10 Franch 12 D0003071     Decempsion       25 control 14 (CO03100)     10 Adda     10 Adda     10 D00071     Decempsion       25 control 15 control 14 Adda     10 Adda     10 D00071     Decempsion <td< th=""><th>il Company Test 100 (C004217)</th><th></th><th></th><th>No Action -</th><th>Oil Company Test 100 (C004217)</th><th>• []</th><th>elete</th><th></th><th></th></td<>                                                                                                    | il Company Test 100 (C004217)                                                                                |                                                                              |              | No Action -                       | Oil Company Test 100 (C004217)                     | • []  | elete  |  |  |
| sarch 5 (2000)56) Inter and 1 to 4 day 10 of 4 day 4 day 10 of 10 of 4 day 4 day 10 of 10 of 4 day 4 day 10 of 10 of 4 day 10 of 4 day 10                                                                                                    | al Company Test 180 (C004218)                                                                                |                                                                              |              | No Action 👻                       | Oil Company Test 180 (C004218)                     | • []  | elete  |  |  |
| -BPC-cancel 31 (C005109)     Im + 4 Adam     • For + and 22 0000140     Data       FC-cancel 31 (C005109)     Each     No Adam     • For + and 32 0000140     Data       FC-cancel 31 (C005109)     2222122.2013 Pd     Each     No Adam     • For + and 32 0000140     Data       FC-cancel 31 (C005109)     222212.2013 Pd     Each     No Adam     • For + and 34 0000171     Data       FC-cancely a concentration 42 (C005109)     222212.2013 Pd     Each     No Adam     • For + and 34 0000171     Data       FC-cancely a concentration 42 (C005109)     222212.2013 Pd     Each     No Adam     • For + and 34 0000171     Data       FC-cancely a concentration 42 (C005109)     222212.2013 Pd     Each     No Adam     • For + and 34 0000171     Data       FC-cancely a concentration 42 (C005109)     212211121 Pd     Each     No Adam     • For + and 34 0000171     Data       FC-cancely a concentration 42 (C005109)     2122 2012 Ada 2da 2da 2da 2da 2da 2da 2da 2da 2da 2                                                                                                    | -naruto 15 (C003056)                                                                                         |                                                                              | Editable     | No Action 👻                       | DF naruto 44 (D003101)                             | • []  | elete  |  |  |
| PC cance 31 (200305)     Imade     No Adm     P frame 32 (200305)     Definition       PC cance 33 746 (2003069)     22221224813 744     Mark     P frame 34 (2000107)     Definition       PC cances 3746 (2003069)     22221224813 744     Mark     P frame 34 (2000107)     Definition       PC cances 3746 (2003102)     Image     No Adm     P frame 34 (2000107)     Definition       PC constrainments 45 (2003102)     Image     No Adm     P frame 34 (2000107)     Definition       PC constrainments 45 (2003124)     Image     No Adm     P frame 34 (2000107)     Definition       PC constrainments 45 (2003124)     Image     No Adm     P frame 32 (2003124)     Definition       PC constrainment 45 (2003124)     Image     No Adm     P frame 32 (2003124)     Definition       PC constrainment 45 (2003124)     Image     No Adm     P frame 32 (2003124)     Definition       PC constrainment 45 (2003124)     Image     No Adm     P frame 32 (2003124)     Definition       PC constrainment 45 (2003124)     Image     No Adm     P frame 34 (2000176)     Definition       PL constraint 45 (2005124)     Image     No Adm     P frame 34 (2000176)     Definition       PL constraint 45 (2004124)     Image     No Adm     P frame 34 (2000176)     Definition       PL constraint 45 (2004124                                                                                                    | -RFC-naruto 31 (C003080)                                                                                     |                                                                              |              | No Action +                       | DF naruto 32 (D003084)                             | • []  | elete  |  |  |
| EC cance 37 Abs (CO00992)     Imade     In Anton     If Farmada 34 0000007)     Definition       EC cances 36 (CO00126)     2220123-281294     Endels     In Anton     If Farmada 34 0000071     Definition       EC canced and CO001260     2220123-281294     Endels     In Anton     If Farmada 34 0000071     Definition       EC canced and CO001260     212021141102784     Endels     In Anton     If Farmada 34 0000071     Definition       EC canced and CO001260     112021141102784     Endels     In Anton     If Farmada 34 0000071     Definition       EC canced and CO001260     112021141102784     Endels     In Anton     If Farmada 32 0000071     Definition       EC canced prediction     112021141102784     Endels     In Anton     If Farmada 32 0000071     Definition       EC canced prediction     112021141102784     Endels     If Farmada 32 0000071     Definition       EC canced prediction     In Anton     If Farmada 72 0000271     Definition       EC canced prediction     In Anton     If Farmada 72 0000271     Definition       In Endels     In Onton     In Anton     If Farmada 72 0000271     Definition       In Endels     In Onton     In Onton     In Onton     Definition       In Endels     In Onton     In Onton     In Onton     Definition                                                                                                    | FC-naruto 33 (C003085)                                                                                       |                                                                              | Editable     | No Action 👻                       | DF naruto 32 (D003084)                             | • 1   | elete  |  |  |
| EC C C C C C C C C C C C C C C C C C C                                                                                                     | FC naruto 37abc (C003092)                                                                                    |                                                                              | Editable     | No Action 👻                       | DF naruto 34 (D003087)                             | • 1   | elete  |  |  |
| EC govandless samte 45 (CO01102) Interact 96 (CO01102) Interact 96 (CO01102) Interact                                                                                                    | FC-fpambrpu-naruto 42 (C003099)                                                                              | 7/22/2013 2:49:15 PM                                                         | Editable     | No Action -                       | 1 (D003078)                                        | • 1   | elete  |  |  |
| Cragge11 means 56 (200112)     1000101     1000101     Definition       Cragge12 means 71 med23* (2003126)     100 means     100 means     100 means       Exclusibly-means 71 med23* (2003126)     100 means     100 means     100 means       Exclusibly-means 71 med23* (2003126)     100 means     100 means     100 means       It args fine 2 (2003126)     100 means     100 means     100 means     100 means       It args fine 2 (2003126)     100 means     100 means     100 means     100 means       It args fine 1 (2003127)     100 means     100 means     100 means     100 means       It args fine 1 (2003127)     100 means     100 means     100 means     100 means       It args fine 1 fine fine means     It consist the second of the second of the s                                                                                                    | FC-powadmin-naruto 45 (C003102)                                                                              |                                                                              | Editable     | No Action -                       | DF naruto 44 (D003101)                             | •     | elete. |  |  |
| EC Quantity programme 59 (2003129) <u>name</u> (No Artim · ) Of Francis 20 2003040 · ) Define<br>EC catalogue cannos 71 *ex23* (2003246) <u>name</u> (No Artim · ) Of Francis 20 2003247) · ) Define<br>Exempt Trace 2.(200327) · ) No Artim · ) 1004307() · ) Define<br>Exempt Trace 2.(200327) · ) Define<br>Exempt Trace 2.(200327) · ) Define 2.(200327) · ) Define<br>Exempt Trace 2.(200327) · ) Define<br>Exempt Trace 2.(200327) · ) Define<br>Exempt Trace 2.(200327) · ) Define<br>Exempt Trace 2.(200327) · ) Define<br>Exempt Trace 2.(200327) · ) Define<br>Exempt Trace 2.(200327) · ) Define<br>Exempt Trace 2.(200327) · ) Define<br>Exempt Trace 2.(200327) · ) | FC-ngpa311-naruto 56 (C003124)                                                                               | 7/18/2013 4:11:35 PM                                                         | Editable     | No Action -                       | DF naruto forty-one 41 (D003098)                   | • 0   | elete  |  |  |
| EVC::::::::::::::::::::::::::::::::::::                                                                                                    | FC-fpambrpu-naruto 59 (C003129)                                                                              |                                                                              | Editable     | No Action -                       | DF naruto 32 (D003084)                             | • []  | elete  |  |  |
| at Earog Ten 2 (2003702) No. No. Adam + 1 (2003078) + Dame<br>Lage file flowing: O Ten Ooly Valation: O Denot Scheer<br>2 Upge file flowing: O Ten Ooly Valation: O Denot Scheer<br>2 Upge file flowing: O Denot Scheer<br>2 Upge file flowing: O Denot Scheer                                                                                                    | FC-icaoilpipe-naruto 71 *test23* (C003246)                                                                   |                                                                              | Editable     | No Action -                       | DF-naruto 72 (D003247)                             | • 1   | elete  |  |  |
| Large Tar Processing:     Test Only Voldation:        • Describent:       Explored Tar Face Tar Face And economics:        • Describent:        Explored Tar Face Tar Face And economics:       Explored Tar Face Tar Face And economics:        • Description:        Explored Tar Face And economics:       EXED DATA NOTIFICATION:        • Description:        Explored Tar Face And economics:       Tar Explored Tar Face And the face Control:        Explored Tar Face And economics:        Explored Tar Face And economics:       State Data Tar Face And the face Control:        Explored Tar Face And economics:        Explored Tar Face And economics:       State Data Tar Face And the face Control:        Explored Tar Face And economics:        Explored Tar Face And economics:       State Data Tar Face And the face Control:        Explored Tar Face And economics:        Explored Tar Face And economics:                                                                                                    | st Energy Test 2 (C003702)                                                                                   |                                                                              |              | No Action +                       | 1 (D003078)                                        | • 1   | elete  |  |  |
| appropriate factors above for the rescars scher data you are updated g.)  Dense: Dense: Dense                                                                                                    | Large File Processing: Test Only Validation                                                                  | <ul> <li>Direct Submit</li> <li>SV files for processing. You must</li> </ul> | t select     | No Action +                       | 1 (D003078)                                        | • [   | Hete   |  |  |
| Linkson         Linkson           ARGE DATA NOTIFICATION:         -           • The lock of the fielder COMED> (2) 2013 is brieg uploaded and will be describy submitted for Voldations Tabinasion through as eithine process. You will be accided by send on the ratio of the fielder COMED> (2) 2013 is brieg uploaded and will be describy submitted for Voldations Tabinasion through as eithine process. You will be accided by send on the ratio of the fielder COMED> (2) 2013 is brieg uploaded and will be described by send on the ratio of the fielder COMED> (2) 2013 is brieg uploaded and will be described by send on the ratio of the fielder COMED> (2) 2013 is brieg uploaded and will be described by send on the ratio of the fielder COMED> (2) 2013 is brieg uploaded and will be described by send on the ratio of the fielder COMED> (2) 2013 is brieg uploaded and will be described by send on the ratio of the ratio of the ratin of the ratio of the ratin of the ratio of the ratio o                                                                                                    | e appropriate action above for the relevant seller da                                                        | ata you are uploading. )                                                     |              |                                   |                                                    |       |        |  |  |
| ANDE DATA NOTIFICATION:<br>The large data for fielder (20023) - QU2011 is long sploaded and will be denotly submitted for Validation Submassion through an efficient process. You will be availed by result on the status of the<br>State sploading 1, 27, 2012 - 2014 OPA<br>State sploading 1, 27, 2012 - 2014 OPA<br>State sploading 1, 27, 2012 - 2014 OPA<br>State sploading 1, 27, 2012 - 2014 OPA<br>State sploading 1, 27, 2012 - 2014 OPA<br>State sploading 1, 27, 2012 - 2014 OPA<br>State sploading 1, 2014 OPA<br>State sploading 1, 2014 OPA<br>State sploading                                              |                                                                                                    | Browse Upload                                                                |              |                                   |                                                    |       |        |  |  |
| The large data file for fielder (20013) - Q2013 is being uploaded and will be derectly submitted for Violations Submarine through an officer process. You will be another by remain on the status of the file of ploating (1272014 2304 PM) for sploating (1272014 2304 PM) for sploating                                                                                                    | ARGE DATA NOTIFICATION:                                                                                      |                                                                              |              |                                   |                                                    |       |        |  |  |
| Start uploading: 127 2014 2396 0PA<br>End uploading: 127 2014 2366 0PA<br>Endoume: 00011 201609<br>wm 24 SAT Reference Notes Personts                                                                                                    | <ul> <li>The large data file for Seller C004029 - Q3/2013 is bei<br/>filing.</li> </ul>                      | ing uploaded and will be directly sube                                       | atted for Va | idation Submission through an off | me process. You will be notified by email on the a | tatus | of the |  |  |
| sion 2.4 SAT Reference Notes Reports                                                                                                    | Start uploading: 1/27/2014 2:39:49 PM<br>End uploading: 1/27/2014 2:40:01 PM<br>Total time: 00:00:11.7034993 |                                                                              |              |                                   |                                                    |       |        |  |  |
|                                                                                                    | ersion 2.4 SAT                                                                                               |                                                                              |              |                                   | Release Notes                                      | Repo  | ts -   |  |  |

Figure 6 – Message Confirming Large File Sent

7. The Large File Processing buttons list can be closed by clicking into the blue triangle on the right of the buttons list. System function will be returned back to regular file size. You may upload the file again.

**NOTE**: To view data from a large submitted file, please use the report viewer at <u>http://eqrreports.ferc.gov/</u>

| 3 10:02:42  | AM    | Editable  | No Action                  |   | 1906  | e oll 2 y |
|-------------|-------|-----------|----------------------------|---|-------|-----------|
| 4 11:14:40  | AM    |           | Manual Edit                |   | Orde  | r 768 F   |
| 13 9:36:43  | PM    |           | No Action                  | - | RFC   | -ngaG/    |
| 4 3:48:38 P |       | Editoble  | Ale Astine                 | - | Los o | pmpan     |
| 4 3:44:20 1 | Error |           |                            |   | *     | a Oil C   |
| 4 3:48:15 1 | Th    | e system  | is unable to retrieve data | 8 |       | a Oil C   |
| 8 11:11:17  | with  | n more th | an 10000 rows. Your dat    | a |       | ompan     |
| 1 3:40:44 3 |       | conta     | ains 1200551 rows.         |   |       | Oil Co    |
| 13:31:061   | To    | view yo   | our submitted data, please |   |       | Power     |
| 4 3:30:25 1 |       | use       | Report Viewer at           |   |       | 1 Powe    |
| 3 9:53:28   |       | http://   | /eqrreports.ferc.gov/      |   |       | DElega    |
| 13 2:46:15  |       |           |                            |   |       | Compa     |
|             |       |           |                            |   |       |           |
|             |       |           |                            |   |       |           |

Figure 7 – Error Retrieval Message

Public